## 在SG550XG和SG350XG上重新启动并重置为出 厂默认值

## 目标

重新启动交换机有助于诊断网络问题或将交换机重置为出厂默认设置。您还可以将交换机设置为在 特定日期或特定时间内重新启动。如果您希望在活动较少时或重要配置需要重新启动后重新启动交 换机,此功能非常有用。

本文档旨在向您展示如何使用图形用户界面(GUI)重新启动SG550XG和SG350XG。如果您希望通过命令行界面(CLI)在设备上直接重置交换机,请选中手动重置交换机或通过CLI重置交换机。

## 适用设备 |软件版本

- SG350X 系列 | 2.0.0.73(下载最<u>新版本</u>)
- Sx550X 系列 | 2.0.0.73(下载最<u>新版本</u>)

## 重新启动交换机

步骤1.登录Web配置实用程序。如果需要有关此过程的指导,请选中<u>How to Log into the Graphical</u> <u>User Interface(GUI) of a Switch,然后选择Administration > Reboot</u>。系统将*打开"*重新启动"页。

| Reboot                                           |  |
|--------------------------------------------------|--|
| To reboot the device, click the 'Reboot' button. |  |
| Reboot:  Time Date Jan  Time 00  Time 00  HH:MM  |  |
| O In 00 ▼ Days 00 ▼ Hours 00 ▼ Minutes           |  |
| Restore to Factory Defaults                      |  |
| Clear Startup Configuration File                 |  |
| Reboot Cancel Reboot Cancel                      |  |

步骤2.在Reboot字段中,选择交换机何时重新启动。

| Reboot                                           |  |  |
|--------------------------------------------------|--|--|
| To reboot the device, click the 'Reboot' button. |  |  |
| Reboot:   Immediate                              |  |  |
| ◯ Date Jan ▼ 01 ▼ Time 00 ▼ 00 ▼ HH:MM           |  |  |
| ◯ In 00 	 Days 00 	 Hours 00 	 Minutes           |  |  |
| Restore to Factory Defaults                      |  |  |
| Clear Startup Configuration File                 |  |  |
| Reboot Cancel Reboot Cancel                      |  |  |

选项有:

·立即——按"重新启动"按钮后,交换**机将**立即重新启动。

·日期 — 使用下拉列表指示交换机重新启动的特定日期和时间

·ln — 使用下拉列表指示交换机重新启动之前经过的时间(以天、小时和分钟为单位)。

步骤3.如果希望交换机清**除其所有设置,并在重新启动时恢复为出厂默认设置,请选中"恢复为出厂 默认值"复选框。**只有交换机将立即重新启动时,才能使用此功能;选中此框后,您在*Reboot*字段中 的选择将自动切换到Immediate。

| Reboot                                                                             |  |  |
|------------------------------------------------------------------------------------|--|--|
| To reboot the device, click the 'Reboot' button.                                   |  |  |
| Reboot:  Immediate   Date Jan 01 Time 00 00 HH:MM   In 00 Days 00 Hours 00 Minutes |  |  |
| Restore to Factory Defaults                                                        |  |  |
| Clear Startup Configuration File                                                   |  |  |
| Reboot         Cancel Reboot                                                       |  |  |

注意:不能同时选中**清除启动配置**文件**和恢复到出**厂默认值复选框。

步骤4.选中Clear **Startup Configuration File复选**框以在交换机重新启动时清除启动配置文件。只有 交换机将立即重新启动时,才能使用此功能;选中此框后,您在*重新启*动字段中的选择将自动切换 到立即。

| Reboot                                                                                |  |  |
|---------------------------------------------------------------------------------------|--|--|
| To reboot the device, click the 'Reboot' button.                                      |  |  |
| Reboot:  Immediate Date Jan  01  Time 00  00  HH:MM In 00  Days 00  Hours 00  Minutes |  |  |
| Restore to Factory Defaults                                                           |  |  |
| Clear Startup Configuration File                                                      |  |  |
| Reboot         Cancel                                                                 |  |  |
| <b>注意:</b> 不能同时选中 <b>清除启动配置</b> 文件 <b>和恢复到出</b> 厂默认值复选框。                              |  |  |

步骤5.单击"重**新启动**"。如果要清除此页上的设置,请单击**取消**。

| 1             | Reboot                                                                                           |                               |
|---------------|--------------------------------------------------------------------------------------------------|-------------------------------|
|               | To reboot the device, click the 'Reboot' button.                                                 |                               |
|               | Reboot:  Immediate Date Jan  Date Jan  Date Days 00  Hours 00  Minutes                           |                               |
|               | <ul> <li>Restore to Factory Defaults</li> <li>Clear Startup Configuration File</li> </ul>        |                               |
| (             | Reboot Cancel Reboot Cancel                                                                      |                               |
| <u>決</u><br>百 | <b>主意:</b> 如果未将交换机重置为出厂默认设置,请确保将配置保存到"管理">"文<br>面的启动配置文件。有关详细信息,请参阅SG550XG <u>和SG350XG上的文件</u> 算 | 件管理">"文件操作"页<br><u>管理文章</u> 。 |

步骤6.系统将显示一个弹出窗口,确认您的设置。Click OK.

| L Th | is command will reboot the device and disconnect your       |
|------|-------------------------------------------------------------|
| cui  | rrent session. Unsaved changes in the configuration will be |
| los  | t. Do you want to continue?                                 |
|      | OK Cancel                                                   |

步骤7.如果从**Reboot**字段中选**择Date**或In,则Cancel Reboot按钮将变为可用。单击此按钮可取消 计划的重新启动。

| Reboot                                                                                     |  |  |
|--------------------------------------------------------------------------------------------|--|--|
| Success.                                                                                   |  |  |
| To reboot the device, click the 'Reboot' button.                                           |  |  |
| Reboot: Immediate<br>Date Jul  23  Time 19  36  HH:MM<br>In 00  Days 00  Hours 05  Minutes |  |  |
| Restore to Factory Defaults                                                                |  |  |
| Clear Startup Configuration File                                                           |  |  |
| Reboot Cancel Reboot Cancel                                                                |  |  |
| 您可能会发现其他有价值的链接:                                                                            |  |  |

- <u>350X系列交换机产品页</u> <u>550X系列交换机产品页</u>